## 【貸出状況の確認】

表示について

- 1 返却予定日が「赤字」:返却期限を過ぎています。 お早めにお返しください。
- 予約の欄に「有」:次に予約者がいる資料です。
  返却期限までにお返しください。

※貸出状況等は夜間に更新されるため、最新の状況とは 異なる場合があります。

※借りている資料に予約がある場合は、早めにお返しく ださい。次に予約がある本は、貸出の延長はできませ ん。あらかじめご了承ください。

## 【お気に入りリスト】

検索時にお気に入り登録しておくと、登録しておい た資料が確認でき、ここから予約を行うことができ ます。

## 【インターネット予約・貸出サービスをご利用できない場合】

次の場合は、インターネット予約・貸出サービスをご 利用できません。ご了承ください。

- 1 連絡用メールが不通で、連絡不能と北杜市図書館 が判断した場合。
- ※メールアドレスを変更される場合は、必ず図書館 ホームページ内の「マイライブラリー」より「メ ールアドレス変更」を行ってください。
- 2 北杜市図書館のホームページで、トラブルが発生 している・メンテナンスを行っている場合。

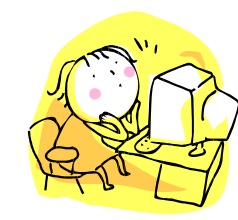

## 【注意事項】

- 1 Eメール等による予約は受け付けておりません。
- 2 ご自身で変更されたパスワードは、北杜市図書館で は一切管理しておりません。パスワードを忘れた場 合は、再度窓口で発行しますので、図書館にお越し ください。

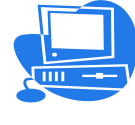

| お申込み | ・お問 | い合わ  | せは、オ | と杜市図 <b>書</b> 館まで      |
|------|-----|------|------|------------------------|
| ■明   | 野   |      | 書館   | <b>☎</b> 0551-25-3285  |
| ■す   | たま  | 森の図  | 図書館  | <b>23</b> 0551-20-6112 |
| ∎t:  | か   | ね 図  | 書館   | <b>☎</b> 0551-47-4784  |
| ■な   | がさ  | ・か図  | 書館   | <b>☎</b> 0551-32-8228  |
| ■金   | 田一春 | 彦記念  | 図書館  | <b>☎</b> 0551-38-1211  |
| ■小   | 淵   | 沢図   | 書館   | ☎0551-42-1203          |
| ∎∋∕  | イブラ | リーはく | しゅう  | <b>☎</b> 0551-35-5070  |
| ∎む   | か   | わ図   | 書館   | <b>23</b> 0551-20-3019 |
|      |     |      |      |                        |

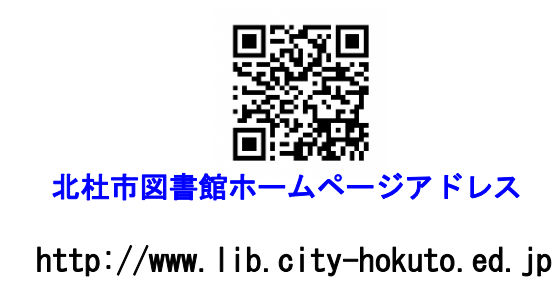

インターネット予約サービスのご案内

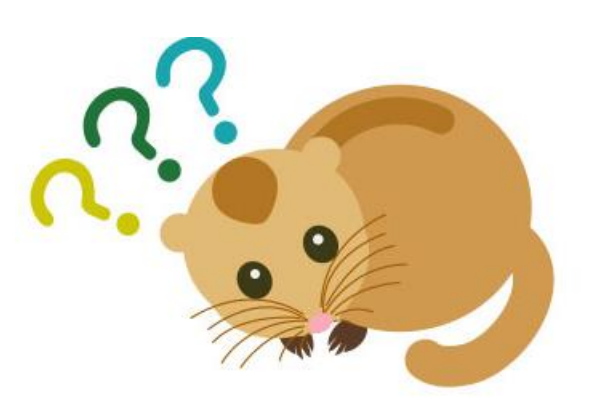

# 北杜市図書館

http://www.lib.city-hokuto.ed.jp

## <u>インターネット予約サービスとは</u>

ご自宅等のパソコンから北杜市図書館のホームページにアクセスして、読みたい資料や調べたい資料をインターネット上から予約し、市内の図書館で受取ることができるサービスです。

※事前登録が必要です。

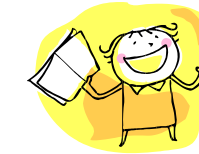

## <u>インターネット予約 事前登録に必要なもの</u>

インターネット予約サービスを利用する際は、事前に 北杜市の各図書館でインターネット予約サービスの 登録申込みを行ってください。

#### 登録申込みの際には、次のものが必要です。

- 1 北杜市図書館利用カード
- 2 個人用のメールアドレス
- ※メールアドレス・パスワードは、ホームページの「マイ ライブラリー」で変更できます。
   ※携帯電話・スマートフォンからもご利用になれます。
- ただし、機種によってご利用になれない場合があります。

## 利用方法等について

#### 【予約方法と注意事項】

- 1 資料検索結果から予約したい資料にチェックを入 れてください。
- 2 受取館を選択し、「予約カートに追加」をクリック してください。
- 予約したい資料にチェックを入れ、「予約申請する」
  をクリックしてください。
- 4 ログイン画面が表示されますので、図書館利用カー ド番号・パスワードを入力して、「ログイン」をク リックしてください。

- 5 確認画面が表示されますので、確認後、「予約申請 実行」をクリックしてください。
- 6 予約状況画面で確認すると「予約申請中」と表示されます。
  - ※予約をいただいた翌開館日に「予約承認処理」・「予約 取消承認処理」作業を行い、予約完了となります。「予 約承認処理」前は、北杜市各図書館来館者への貸出・ 予約を優先させていただきます。ご了承ください。 開館日の午前中に予約された場合でも、翌開館日の午 前中に「予約承認処理」を行う場合がありますので、 その前に図書館来館者が予約資料と同じ資料の貸出手 続きをとった場合、図書館来館者が優先となります。
- 7 予約資料がご用意できしだい、「予約(貸出)決定 通知メール」を送信します。メールの案内に従い、 取置期間内に資料受取館までお越しください。取 置期間を過ぎますと、予約を取消させていただき ます。その際には、メール、電話等により通知は いたしません。
  - ※取り置き期間は取置き通知メールの送信日の翌日から 1週間以内
  - ※予約決定通知メールでは、氏名・書名の表示の可否を 設定できます。マイライブラリーの「登録情報変更」 にて設定してください。
  - ※プロバイダー等のサーバー不調などで生じるメールの 不着・遅延などは把握しかねますので、メールの不着・ 遅延があっても、取置期間以降は予約を取消させてい ただきます。ご了承ください。

### 【予約資料について】

- インターネット予約サービスで予約できる資料は、
  1人につき7点までです。※内視聴覚資料は3点まで
- 2 上・下巻等の資料を予約する場合は、それぞれに予約を行ってください。
- 3 館内閲覧のみの資料(貴重資料、郷土資料、参考資料、官報 類、新聞など)は予約できません。

- 4 予約できる資料であっても、所在不明の資料や長期 間返却されていない資料等については、資料をご用 意できない場合があります。
- 5 郷土資料館の資料は、市内図書館での貸出・閲覧に になります。郷土資料館での閲覧はできません。

#### 【予約状況確認】

ご自分の予約状況は、インターネットで確認できます。 「状態」欄の表示について

- 予約申請中:インターネットより予約を受け付けた 場合、翌開館日の朝に予約承認されるま では、申請中(仮予約)状態となります。
- 2 予約中:予約承認された状態です。
- 3 予約拒否:何らかの理由により、予約を図書館側で 拒否した状態です。
- 4 お取置き: すでに受取館に用意されていることを意 味します。
- ※インターネットから予約した場合は、インターネットから 取消ができます。
- ※カウンター窓口で受付した予約は、インターネットでの予 約取消はできません。
- ※予約決定通知メール送信後は取消ができません。ご面倒で も図書館にご連絡ください。

#### 【予約の修正】

- 自分の予約状況を表示して、変更したい予約の状態を ご覧ください。
- 1 「予約申請中」の場合は、予約取消をしてから、 改めて予約をしてください。
- 2 「予約中」の場合は、受取館を変更することはできません。ご面倒でも受取指定の図書館にご連絡ください。

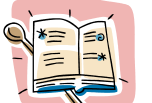